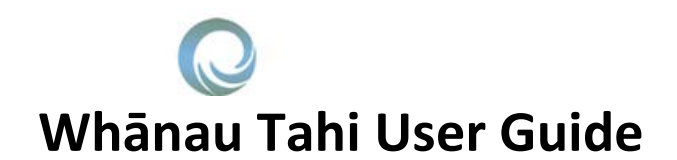

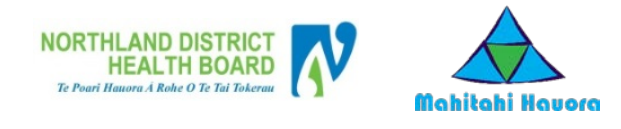

#### How to get Help?

HealthAlliance provides Whanau Tahi Connected Care support during business hours (0800 - 1700hrs) They can be contacted on **0800 268 626** or <u>sharedcare@healthalliance.co.nz</u>

#### How to Create, Run and Finalise a Case Conference (MDT) Meeting

Creation of a MDT Meeting/Case Conference is only done by the person who is the **Administrator** of that meeting.

| Only MDT Administrators can create a Case Conference (MDT)                                                                                                    | Stilwell, Gl          | envs                                             |
|----------------------------------------------------------------------------------------------------|-----------------------|--------------------------------------------------|
| Meeting                                                                                                    | Settings Help User M  | anual                                            |
| Select <b>My Case Conference Portal</b> from the top right of your screen                                                                                                    | My Case Conference Lo | About<br>Portal                                  |
| Select the Create New MDT button                                                                                                    | MDT Administration    |                                                  |
|                                                                                                    | Create New MDT        |                                                  |
| Complete each field<br>Any fields with asterisks* must be completed                                                                                                    | CREATE MULTI-DISCIPL  | INARY TEAM (MDT) ×                               |
| Name: Consider that you may be running future meetings                                                                                                    | Name *                | Glenyss' Test Meeting 1                          |
| and develop a standard naming convention so you and your MDT participants can easily identify the correct MDT                                                                                                    | Description           | AH+ Locality Meeting - Manukau                   |
| form the list of all MDTs in your area. The following conventions should be used                                                                                                    | Facility *            | Regional Shared Care                             |
| Description:                                                                                                    | Meeting Location *    | Meeting Rhm 3, Fisher Place X                    |
| Facility: This should be your own facility. Begin by typing                                                                                                    | New Patients Limit *  | 3                                                |
| the name of the facility. It should appear in a drop down<br>menu. Make sure this is YOUR facility and then select it/                                                                                                    | Participants *        | åx Lucy Hall<br>åx Karen Long<br>åx Deborah Ross |
| Meeting Location: Both a physical location (e.g. Hukerenui<br>Room or Poutu Road Family Practice) and a Zoom Meeting<br>link for a virtual meeting (e.g. https://zoom.us/j/3366213)<br>can be added into the meeting location field. |                       | Add Participant                                  |
| Adding a Zoom link                                                                                                    |                       |                                                  |
| Open and sign in to <b>Zoom</b>                                                                                                    |                       |                                                  |
| Select <b>'Schedule'</b>                                                                                                    |                       |                                                  |
| Select the correct time, date and duration for the meeting                                                                                                    |                       |                                                  |
| If you are creating a <b>recurring meeting</b> (e.g. a monthly MDT with the same participants at the same day and time each month) make sure <b>Recurring Meeting</b> is ticked                                                      |                       |                                                  |
| Under <b>Options</b> ensure that <b>Enable join before host</b> is ticked                                                                                                    |                       |                                                  |
| Ensure the calendar/scheduling software you use is selected                                                                                                    |                       |                                                  |
| Click <b>Schedule</b> at the bottom of the screen                                                                                                    |                       |                                                  |

# **Whānau Tahi User Guide**

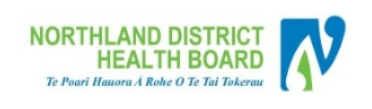

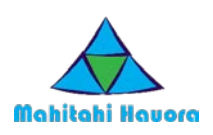

| Once the <b>Zoom Meeting</b> has been scheduled, a calendar invite will be created for the MDT with a <b>URL link</b> .                                                                                                    | CREATE MULTI-DISCIP            | LINARY TEAM (MD                                  | T)                                                  | ×                                                        |
|----------------------------------------------------------------------------------------------------|--------------------------------|--------------------------------------------------|-----------------------------------------------------|----------------------------------------------------------|
| View the calendar invite and find the <b>Zoom URL link</b>                                                                                                    | Name *                         | Glenyss' Test Mee                                | eting 1                                             |                                                          |
| Copy and paste the entire <b>Zoom URL link</b> into the <mark>Meeting</mark><br>Location field                                                                                                    | Description                    | ting - Manukau                                   |                                                     |                                                          |
|                                                                                                    | Facility *                     | Regional Shared C                                | are                                                 |                                                          |
|                                                                                                    | Meeting Location *             | Meeting Rm 3, Fis                                | her Place                                           | ×                                                        |
|                                                                                                    | New Patients Limit *           | 3                                                |                                                     |                                                          |
|                                                                                                    | Participants *                 | ♣x Lucy Hall<br>♣x Karen Long<br>♣x Deborah Ross |                                                     |                                                          |
|                                                                                                    |                                | Add Participant                                  |                                                     |                                                          |
|                                                                                                    |                                |                                                  |                                                     | Close Save                                               |
| New Patients Limit: If you are planning to run a MDT for one patient, you will set the limit at ONE and you will <b>not</b>                                                                                                    | CREATE MULTI-DISCIP            | LINARY TEAM (MD                                  | T)                                                  | ×                                                        |
| be inviting your MDT participants to add any of their own<br>cases for discussion.<br>If you are running a MDT to discuss multiple cases, you will<br>set the <b>'New Patient Limit'</b> at the number of cases you<br>would like to discuss in the time you have allocated for the<br>MDT Meeting | Name *                         | Glenyss' Test Mee                                | eting 1                                             |                                                          |
|                                                                                                    | Description                    | AH+ Locaility Meeting - Manukau                  |                                                     |                                                          |
|                                                                                                    | Facility *                     | Regional Shared Care                             |                                                     |                                                          |
| Once you have determined the patient limit, you can invite                                                                                                    | Meeting Location *             | Meeting Rm 3, Fis                                | sher Place                                          | ×                                                        |
| the MDT participants.                                                                                                    | New Patients Limit *           |                                                  |                                                     |                                                          |
|                                                                                                    | Participants *                 | Karen Long                                       |                                                     |                                                          |
| those you would like to invite to the Meeting to find the<br>participants for the MDT. Participants may be part of a                                                                                                    |                                | Add Participant                                  |                                                     |                                                          |
| patient's named care team. Specialist(s) can also be added, if required.                                                                                                    |                                |                                                  |                                                     | Close Save                                               |
| Select Add Participant to enter them as a MDT member.                                                                                                    |                                |                                                  |                                                     |                                                          |
| Once all participants are added Click Save                                                                                                    |                                |                                                  |                                                     |                                                          |
| To set the meeting day(s)                                                                                                    | MDT NAME Y FA                  | CILITY                                           | VINEW PATIENTS LIMIT                                | MEETING LOCATION                                         |
| Click on the name of the MDT to open it                                                                                                    | Glenyss' Test Meeting 1 Re     | gional Shared Care                               | 3                                                   | Meeting Room 6, level 3<br>Meeting Rm 3, Fisher<br>Place |
| Click the <mark>Calendar</mark> Icon                                                                                                    | Description AH+ Locality M     | iceting - Manukau                                | Participants Lucy Hall<br>Karen Long<br>Deborah Ros |                                                          |
|                                                                                                    | Respiratory Community Teams Re | spiratory ADHB                                   | 1                                                   | Public Health Room, L2,<br>158 Gt South Rd               |
|                                                                                                    | Test MDT Re<br>Waluku Un       | gional Shared Care<br>ichem Waiuku Pharmacy      | 4                                                   | test m<br>Waluku                                         |
|                                                                                                    | K < 1 > X 10 v items           | s per page                                       |                                                     | 1 - 5 of 5 items                                         |

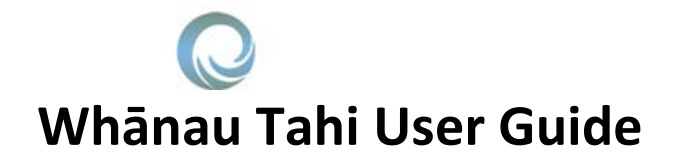

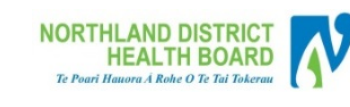

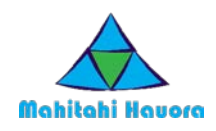

| Click <mark>Schedule New</mark>                                                        | MDT DETAIL                   |                                             |                               |                                         |
|----------------------------------------------------------------------------------------|------------------------------|---------------------------------------------|-------------------------------|-----------------------------------------|
|                                                                                        | Edit                         | Glenyss' Test Meeting 1                     | Description                   | AH+ Locality Meeting -<br>Manukau       |
|                                                                                        | Meeting Location             | Meeting Rm 3, Fisher Place                  | New Patients Limit            | 3                                       |
|                                                                                        | Facility                     | Regional Shared Care                        | Participants                  | Lucy Hall<br>Karen Long<br>Deborah Ross |
|                                                                                        | MDT SESSIONS<br>Schedule New |                                             |                               |                                         |
| Case Conferencing works like Outlook recurring meetings.                               | SCHEDULE N                   | EWSESSION                                   |                               | ~                                       |
|                                                                                        | Name                         | e * Glenyss' Test Mee                       | eting 1                       |                                         |
| To book a recurring MDT Meeting:                                                       | Location                     | Meeting Rm 3, Fis                           | sher Place                    |                                         |
| Select the parameters you want in each field                                           | Star                         | t* 22/11/2016                               | 10:00 AM                      | I ©                                     |
| Your <b>recurring Zoom</b> link will also remain valid for every scheduled MDT session | End                          | 22/11/2016                                  | 10:30 AM                      | l ©                                     |
| Click Save                                                                             | Recurrence                   | e * Monthly ~                               | ]                             |                                         |
|                                                                                        | Repeat ever                  | ry: 1 $\stackrel{\wedge}{\searrow}$ month(s | )                             |                                         |
|                                                                                        | Repeat o                     | n: ●Day 15 ^                                |                               |                                         |
|                                                                                        |                              | Ofirst                                      | <ul> <li>✓ Tuesday</li> </ul> | $\sim$                                  |
|                                                                                        | En                           | d: <ul> <li>After</li> </ul>                | occurrence(s)                 |                                         |
|                                                                                        |                              | O <b>on</b> 15/11/2016                      | 1                             | _                                       |
|                                                                                        |                              |                                             |                               |                                         |
|                                                                                        |                              |                                             |                               | Cancel Save                             |

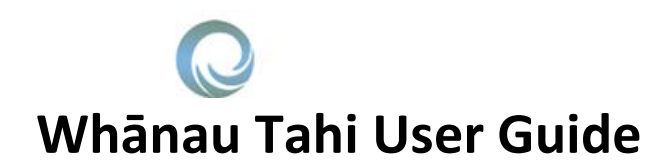

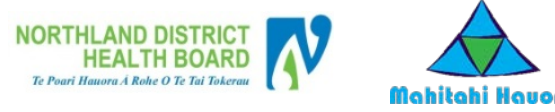

## Mahitahi Havora

#### How to Finalise a Case Conference (MDT) Meeting

Finalising of MDT/Case Conference is only done by the person who is the Administrator/Organiser of that meeting. Once the meeting has been scheduled, the patient(s) booked into the meeting and the participants allocated that the meet

| Only <b>MDT Administrators</b> can finalise a MDT Meeting /<br>Case Conference<br>Select <b>My Case Conference Portal</b> from the top right of<br>your screen | Stilw<br>Settings Help<br>My Case Confe                               | ell, Glenys<br>User Manual<br>About<br>erence Portal<br>Log Out |                       |                                         |                                   |
|----------------------------------------------------------------------------------------------------|-----------------------------------------------------------------------|-----------------------------------------------------------------|-----------------------|-----------------------------------------|-----------------------------------|
| Find the correct MDT                                                                                                    | MDT NAME                                                              | FACILITY                                                        | Y NEW PATIE           | NTS LIMIT 🔻 MEE                         | TING LOCATION                     |
|                                                                                                    | Complex Renal                                                         | Respiratory ADHB                                                | 4                     | Meet                                    | ing Room 6, level 3               |
| Select the <b>Calendar</b> Icon to open all instances of the MDT                                                                                               | Glenyss' Test Meeting 1                                               | Regional Shared Care                                            | з                     | Meet                                    | ing Rm 3, Fisher                  |
| (if this is ONE OFF MDT, only ONE instance will be available)                                                                                                  | Description AH                                                        | + Localility Meeting - Manukau                                  | Participants          | Lucy Hall<br>Karen Long<br>Deborah Ross |                                   |
|                                                                                                    | Respiratory Community Teams                                           | Respiratory ADHB                                                | 1                     | Publ                                    | c Health Room, L2,<br>3t South Rd |
|                                                                                                    | Test MDT                                                              | Regional Shared Care                                            | 4                     | test                                    | m                                 |
|                                                                                                    | Waluku                                                                | Unichem Waluku Pharmacy                                         | 4                     | Wait                                    | ku                                |
|                                                                                                    | К < 1 > 3 10                                                          | ) 🗸 items per page                                              |                       |                                         | 1 - 5 of 5 items                  |
| Select the specific MDT meeting you wish to finalise<br>Click on <b>Finalised</b>                                                                              | MDT SESSIONS<br>Schedule New<br>Show, All   Finalised   Flanned   Arc | <b>&gt;</b>                                                     |                       |                                         |                                   |
| Once a meeting is <b>Finalised</b> the participants will receive<br>an email notification with an invitation to participate in                                 | Glenyss' Test Meeting 1                                               | Glenyss' Test Meeting 1                                         | Thu, 15-Dec-2016, 10: | :00 am - 10:30 am                       | ♣ Meeting Rm 3,<br>Fisher Place   |
| the MDT                                                                                                    | Glenyss' Test Meeting 1                                               | Glenyss' Test Meeting 1                                         | Sun, 16-Jan-2017, 10: | 00 am - 10:30 am                        | # Meeting Rm 3,<br>Fisher Place   |
| Any other patients cannot be added to the MDT once it has been <b>Finalised</b>                                                                                | Glenyss' Test Meeting 1                                               | Glenyss' Test Meeting 1                                         | Wed, 15-Feb-2017, 10  | :00 am - 10:30 am                       | # Meeting Rm 3,<br>Fisher Place   |
| Outcomes for the MDT Meeting can only be recorded <b>AFTER</b> a meeting is Finalised                                                                          |                                                                       |                                                                 |                       |                                         |                                   |

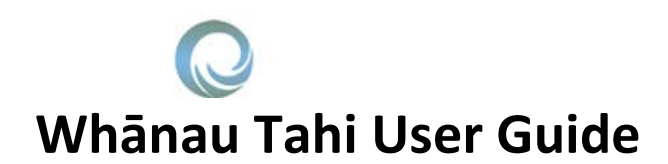

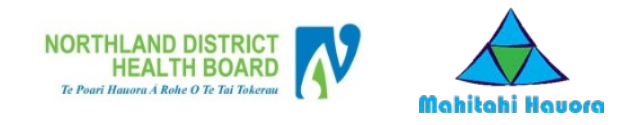

#### How to Book a patient into a Case Conference (MDT) Meeting

All Shared Care users can book a patient into a Case Conference.

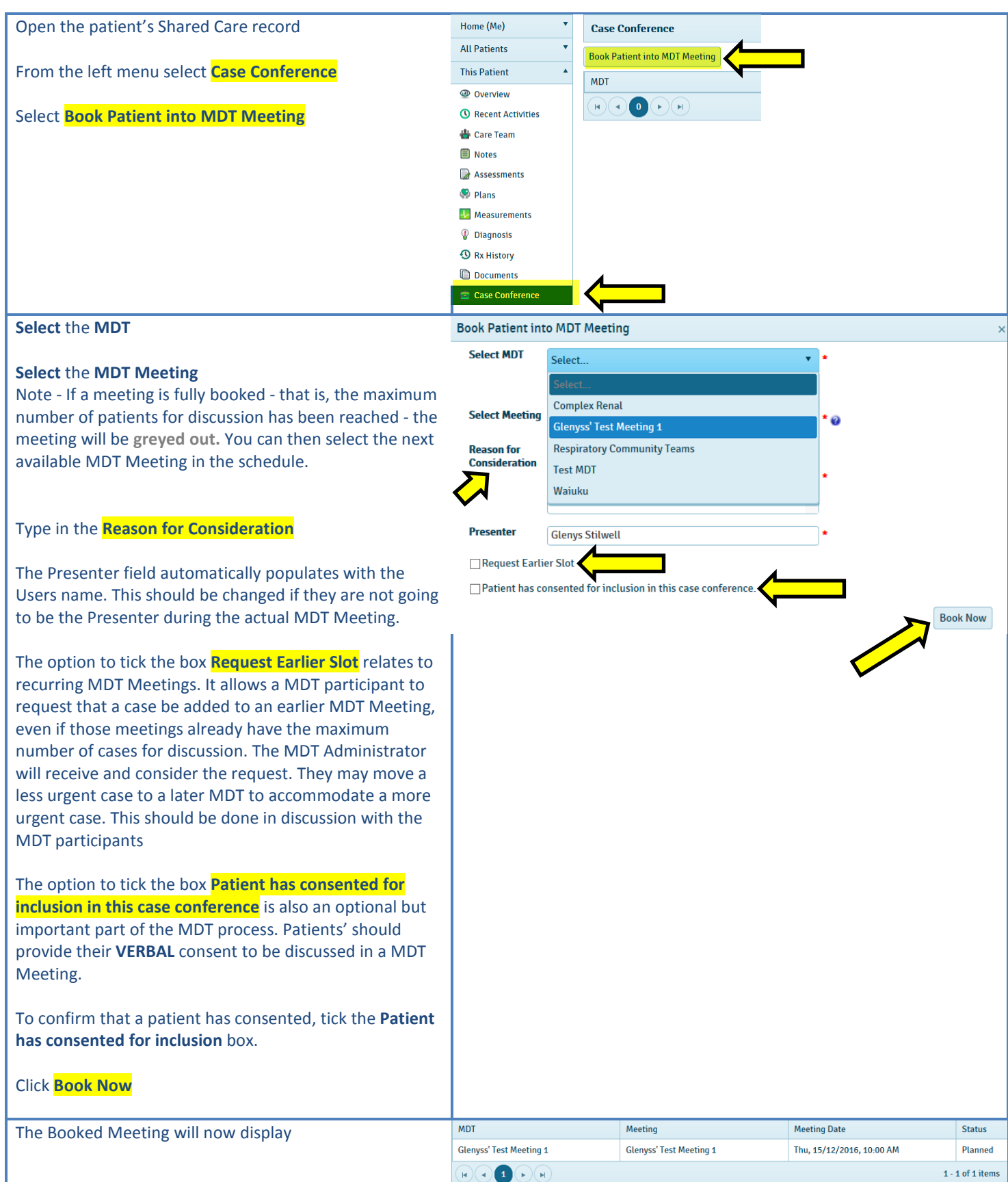

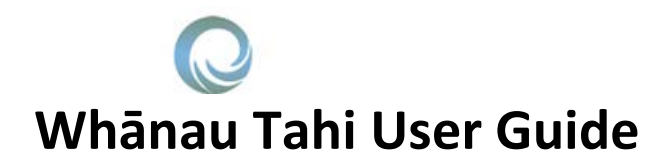

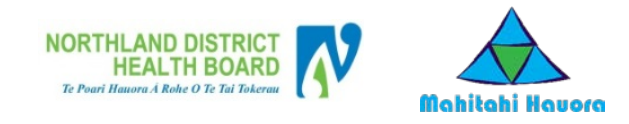

#### How to View and Record Outcomes for a Case Conference (MDT) Meeting

| Select <b>My Case Conference Portal</b> from the top right of your screen                                                                                                    | <b>Stilwell, Gler</b><br>Settings Help User Man<br>Ab<br>My Case Conference Po<br>Log   | nys<br>nual<br>out<br>rtal<br>Out                                                                         |                                                         |
|----------------------------------------------------------------------------------------------------|-----------------------------------------------------------------------------------------|----------------------------------------------------------------------------------------------------|---------------------------------------------------------|
| Select the correct MDT Meeting                                                                                                    | Whanau Tahi Case Conference                                                             |                                                                                                    | About 💄 Stilwell, Gkenys Logout                         |
| Mark your attendance in the <b>Participants</b> Section (at the bottom of the page)                                                                                            | >> Glenyss' Test Meeting 1<br>Sun, 15-Jan-2017, 10:00 am - 10:30 am<br>Patient Limit: 3 |                                                                                                    |                                                         |
| Click on the patient name to view the <mark>Reason for</mark><br>Consideration                                                                                                 | PATIENTS                                                                                |                                                                                                    |                                                         |
| Click on <b>View Summary</b> to see the Care Record <b>Snapshot</b><br><b>Summary</b> for the patient                                                                          | PATIENT NAME T<br>Patrick Ambers<br>Angela Anderson<br>Uesiñii Allen                    | NHI BCA6776<br>EVT9331<br>LUX6873                                                                         | Y TYPE Y<br>New<br>New<br>New                           |
| At the end of the clinical discussion, type the <mark>Case</mark><br>Conference Outcome into the free text field (directly<br>under the heading Case Conference Outcome)       | Presenter: Lucy Hall Reason For Consideration: Very sick                                |                                                                                                    | ✓ Consented                                             |
| Only <b>one person</b> should be nominated to write the<br>Outcomes per patient. The <b>Case Conference Outcome</b><br>field <b>AUTOSAVES</b> as you type into it              | Case Conference Outcome<br>Rebook for next time to review                               |                                                                                                    | View Surrenary                                          |
|                                                                                                    | PARTICIPANTS                                                                            |                                                                                                    |                                                         |
|                                                                                                    | Lucy Hall (MDT Participant)                                                             | Invited                                                                                                   |                                                         |
|                                                                                                    | Laren Long (MDT Participant)                                                            | Invited                                                                                                   |                                                         |
|                                                                                                    | Deborah Ross (MDT Participant)                                                          | Invited                                                                                                   |                                                         |
|                                                                                                    | Gienys Stilwell (MDT Participant)                                                       |                                                                                                    | Accepted                                                |
|                                                                                                    | This Patient 🔺                                                                          | Summary                                                                                                   |                                                         |
| Case Conference Outcomes for each patient will be<br>viewable in the main patient record, both in the Case<br>Conference menu and the Recent Activities menu in<br>Whanau Tahi | Overview     Recent Activities                                                          | <ul> <li>Date: 16. Nov 2016; User:</li> <li>Outcome for MDT - Gler<br/>added. Modified Date: 1</li> </ul> | Glenys Stilwell<br>yss' Test Meeting 1 is<br>6-Nov-2016 |

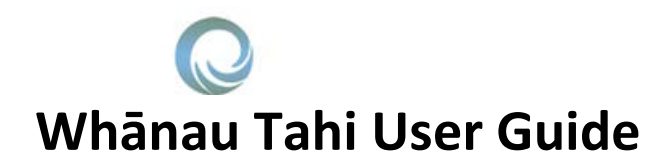

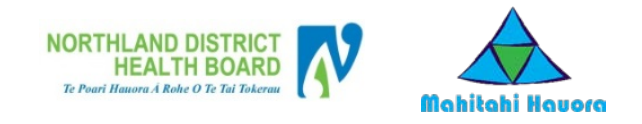

### How to Reschedule a Patient into another Case Conference (MDT) Meeting

| Only MDT Administrators can reschedule a patient into                  | Case Conference Outcome                                   |
|------------------------------------------------------------------------|-----------------------------------------------------------|
| another Case Conference (MDT) Meeting                                  | Rebook for next time to review                            |
| With the <b>MDT meeting</b> open, select <mark>Schedule Another</mark> |                                                           |
| Session .                                                              | View Summary Remove From Session Schedule Another Session |
| Rebook the patient into another session as outlined above              |                                                           |